## 「サブドメインの割り当て」機能ご利用イメージ

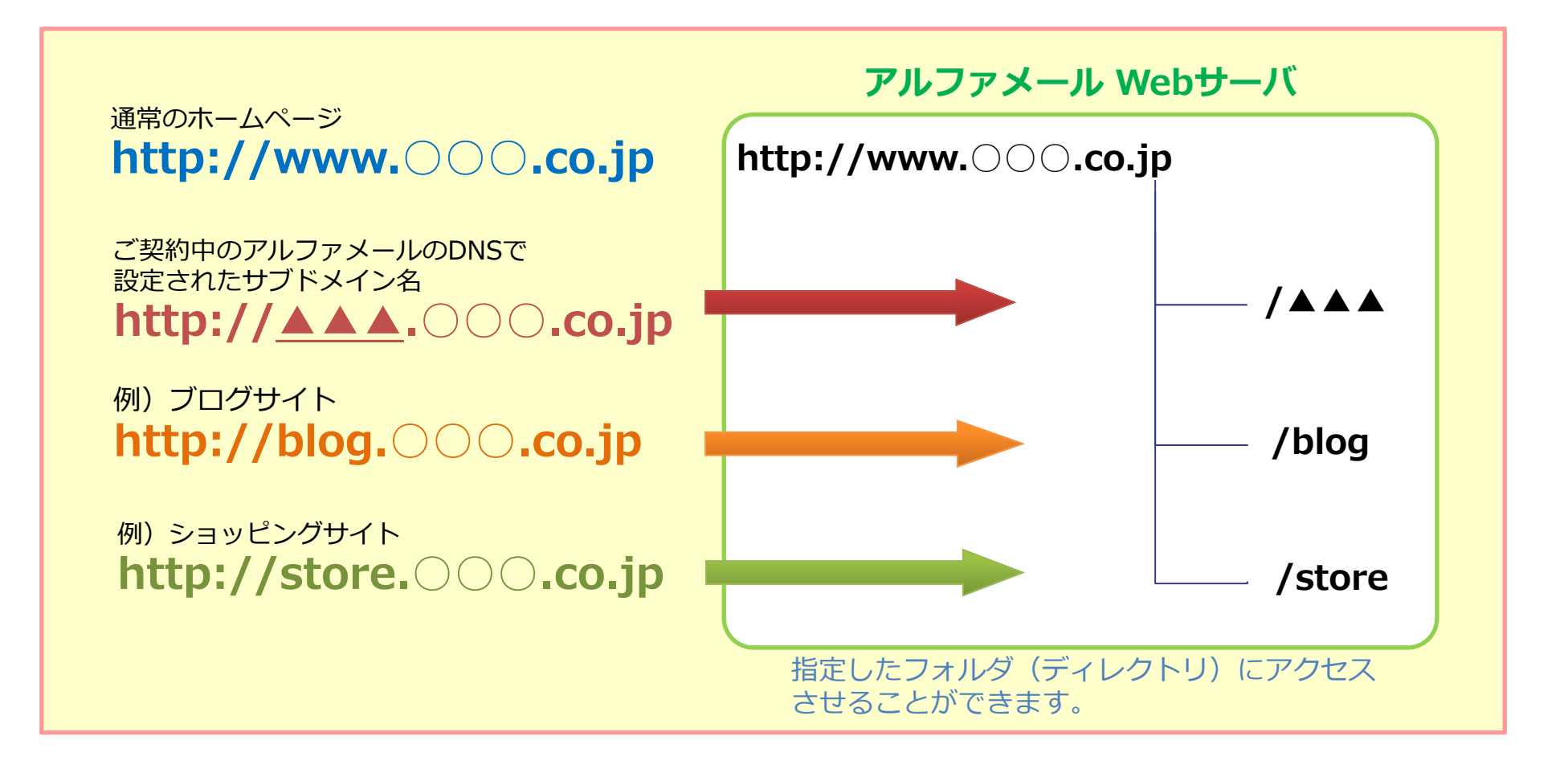

## 主なご利用の流れ

①FTPソフトで指定先のフォルダ(ディレクトリ)を作成します。

②指定先のフォルダにコンテンツをアップロードします。

③アルファメールの管理者メニュー「サブドメインの割り当て」から、サブドメイン名に割り当てるフォルダを指定します。 ④アルファメールの管理者メニュー「DNSレコード設定」から、サブドメインのDNSレコード(Aレコード)を登録\*します。

⑤当該サブドメイン名のURLにブラウザでアクセスすると、割り当てたフォルダのコンテンツが表示されます。

ブラウザ上のURL表示は、サブドメインのまま表示されます。

\*IPアドレスは管理者メニューの「サブドメインの割り当て」で確認できます。

※ご注意:レコード情報の運用方法などについてはサポート対象外となります。